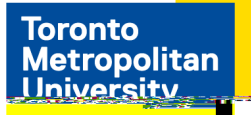

If your job application is successful, you will receive an email with instructions to accept the offer by the expiration date. To accept the job, follow the steps outlined below:

For internal applicants, login at on the on the on the on the one of the one of the one one of the one of the one of the one of th

.

2. Select

| NG2220 2                  |                             |                      |
|---------------------------|-----------------------------|----------------------|
| 4_c_=ocd on or cogness?   |                             | Search Jobs          |
|                           | Circuite 1 Minute All Jobs. |                      |
| IMy Jula Appalicationes   | 2 S Mg Lolo Matilice of     | ikanet               |
|                           | 411                         | a Magazal Caracteria |
| - Mix Account Independent |                             | <b>&gt;</b> ∡        |

3. In